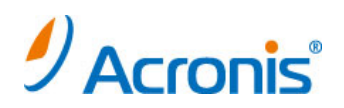

# Acronis Backup & Recovery 11.5

Linux (RHEL6.3 LVM) + KVM (RHEV) 簡単 P2V ガイド

2012 年 12 月 17 日 ver1.0 [初版]

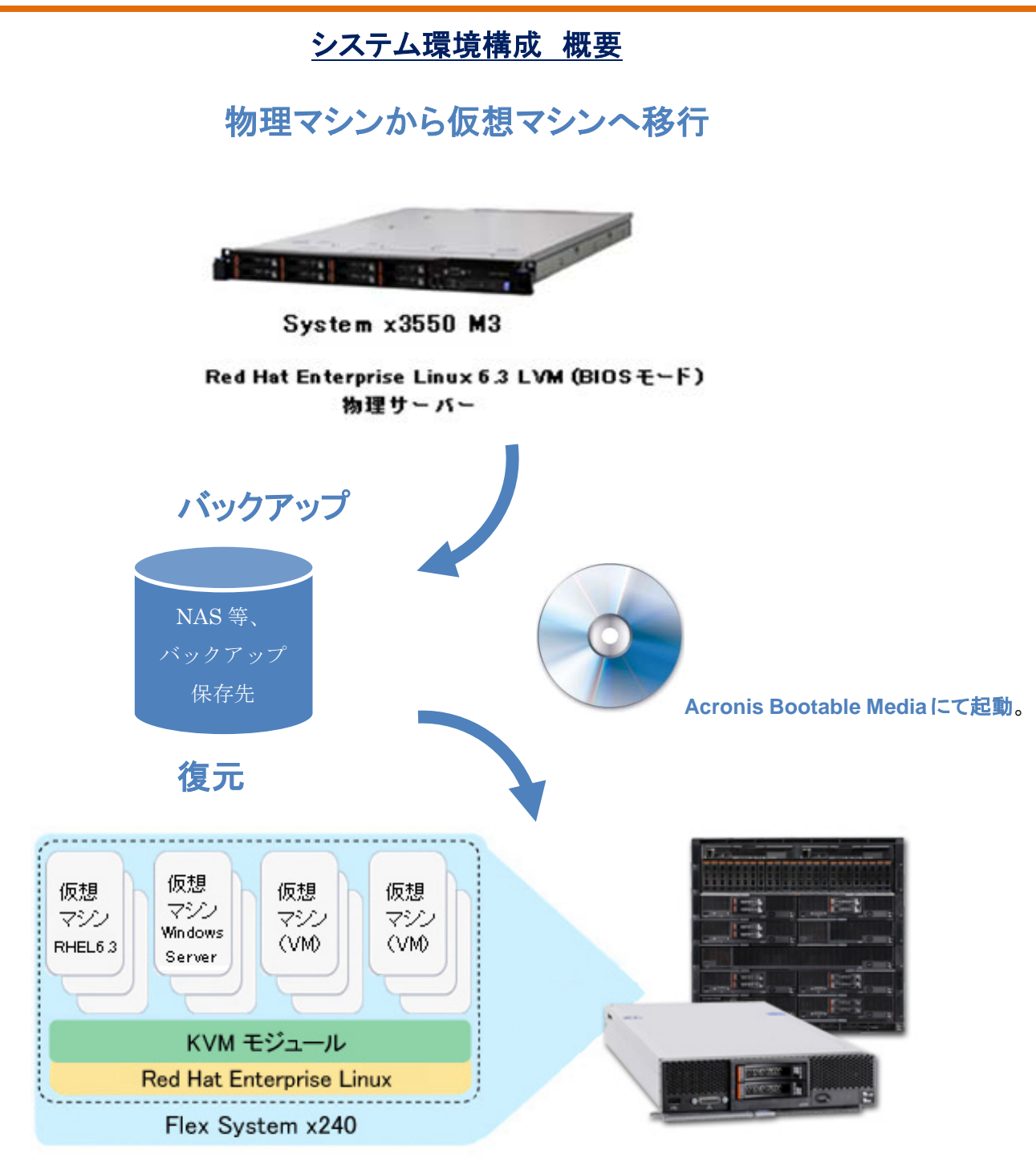

KVM (RHEV) 仮想環境

## 移行対象マシンにおけるイメージ作成手順

- 1. ドライブに CD/DVD をセットして、マシンを起動します。
- 2. しばらくすると右のような画面になりますので、Acronis Backup & Recovery 11.5 (64 ビット)をクリックします。

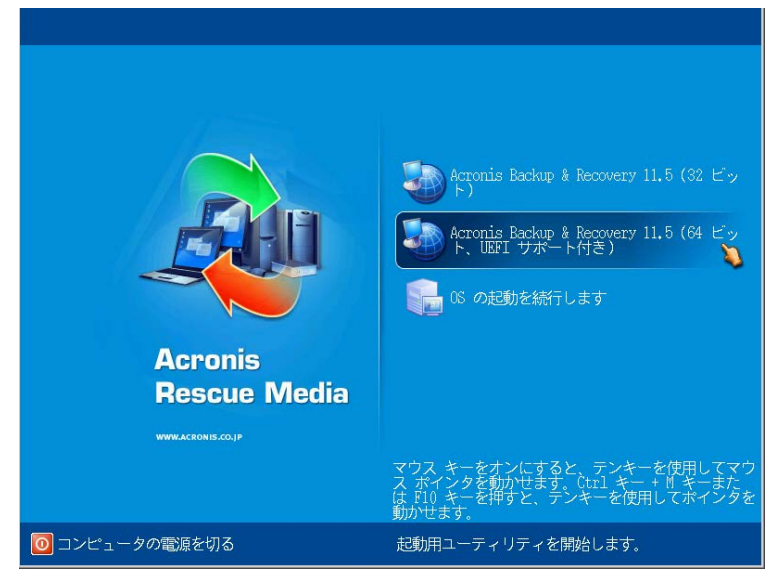

①「ツール」、「ボリューム表記の変更」を選択します。

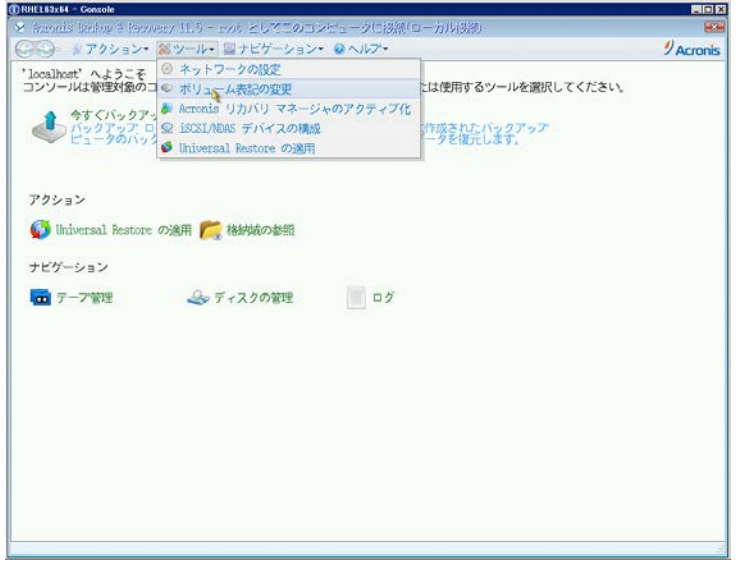

②ボリューム表記を「Linux 形式による表記」に指定して、「OK」をクリックします。

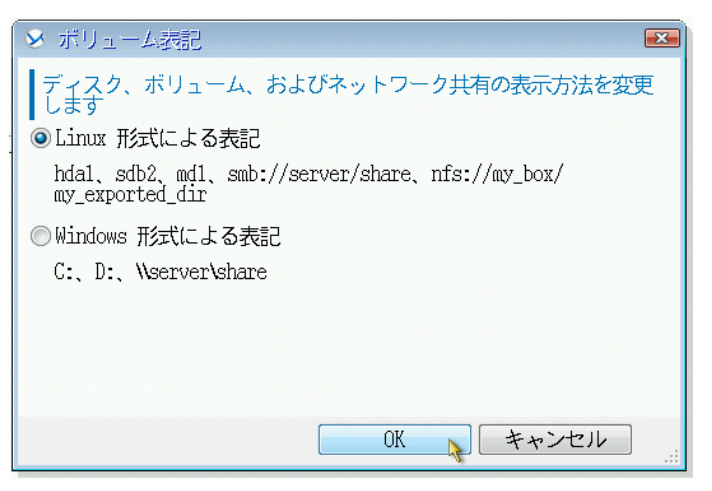

3. 次の画面で「今すぐバックアップ」をクリックします。

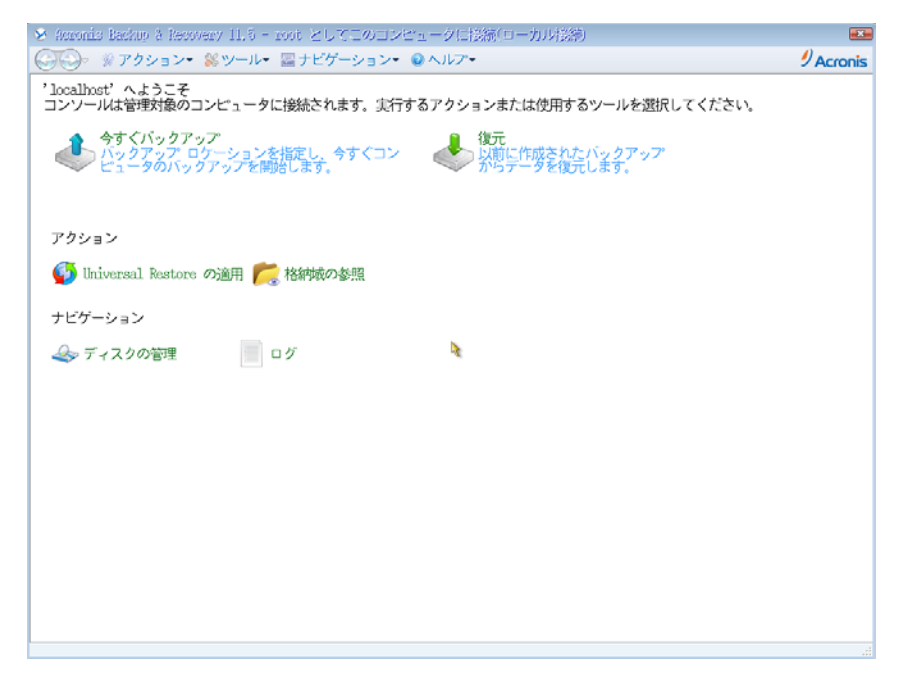

4. バックアップタスク作成画面が表示されます。

| バックアップする項                         | 派抚解除           | ◎ディスク/ボ | Un-4:     | 項目の非表示。 | -3 |
|-----------------------------------|----------------|---------|-----------|---------|----|
| H                                 | 選択解除           | @ディスク1  | localhost |         |    |
| ◎除外の表示<br>バックアップの保存               | ŧ              | Ą       |           |         |    |
| ロケーション<br>© アーカイブのコメご<br>バックアップ方法 | 必須<br>ノトの表示    |         |           |         |    |
| バックアップの種類:<br>ベリファイ:<br>バラメータ     | 完全 ▼<br>  オフ ▼ |         |           |         |    |
| バックアップ オプ<br>ション                  | デフォルト          |         |           |         |    |
|                                   |                |         |           |         |    |

- 5. 「バックアップの対象」-「バックアップする項目」をクリックし、バックアップ対象となる ディスクまたはパーティションを選択します。「OK」をクリックして画面を閉じます。
- 「バックアップの保存先」下の「ロケーション」をクリックし、保存先を指定します。
   「OK」をクリックして画面を閉じます。
   ※バックアップしようとしているディスクまたはパーティションと同じ場所を保存先として指定しないでください。

7. 画面右下の「OK」ボタンをクリックし、バックアップタスクを開始します。

| バックアップする項<br>日      | 選択解除 ●ディ                              | マク/ボリューム:       | 項目の非表 | R 🛞 |  |
|---------------------|---------------------------------------|-----------------|-------|-----|--|
|                     | 選択解除 《ディ                              | スク1 localhost   |       |     |  |
| <ul> <li></li></ul> |                                       |                 |       |     |  |
| ロケーション              | 名前: アーカイブ(1)<br>パス: W192, 168, 0, 66% | backup\(ネットワーク; | 共有)   |     |  |
| ◎ アクセス ログイン情        | 報、アーカイプのコメ                            | メントの表示          |       |     |  |
| パックアップ方法            |                                       |                 |       |     |  |
| バックアップの種類:          | 完全                                    |                 |       |     |  |
| ベリファイ:              | オフ・                                   |                 |       |     |  |
| バラメータ               |                                       |                 |       |     |  |
| バックアップ オプ<br>ション    | デフォルト                                 |                 |       |     |  |
|                     |                                       |                 |       |     |  |
|                     |                                       |                 |       |     |  |
|                     |                                       |                 | 4     |     |  |
|                     |                                       |                 |       |     |  |

8. バックアップ処理が開始されます。完了すると正常終了と表示されますので、「閉じる」をクリックして画面を閉じます。

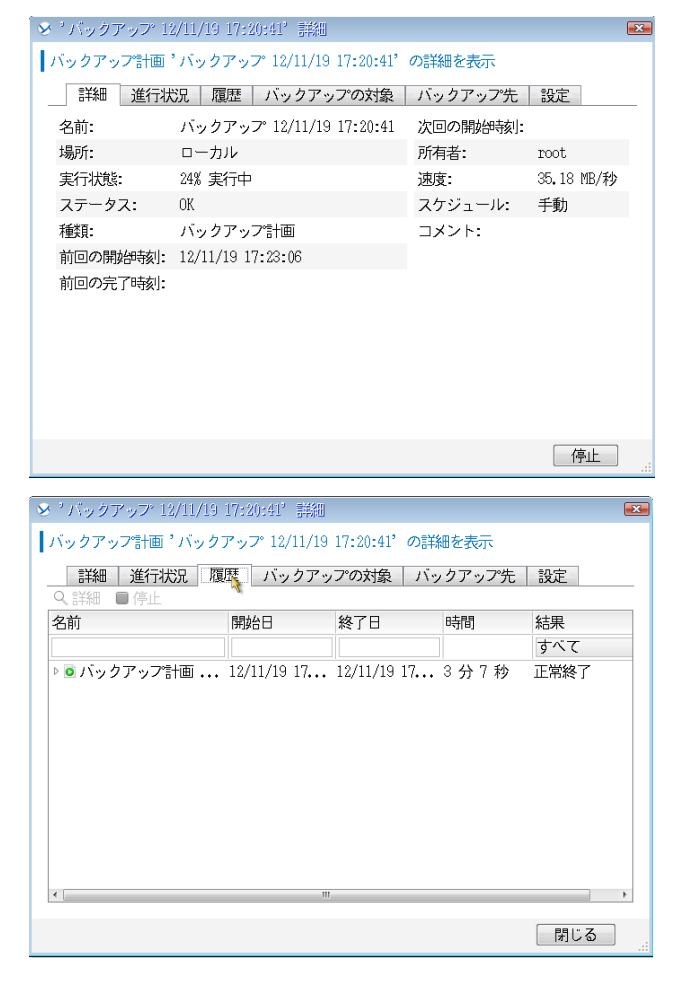

これでイメージ作成は完了です。

CD/DVD を取り出し、マシンを再起動してください。

## 移行先へのイメージ展開手順

- 1. ISO ストレージドメインに Acronis Bootable Media の iso イメージをアップロードします。操作は管理サーバーで実施します。
- # rhevm-iso-uploader -i ISO upload ABR11.5AL\_ja-JP\_32308Boot.iso

Please provide the REST API password for RHEV-M (CTRL+D to abort) :

2.KVM (RHEV) 仮想環境上で、仮想マシンを作成します。

①「Virtual Machines」タブを選択して、「New Server」をクリックします。

| Data Centers Clusters I         | Hosts Storage   | Virtual Machines | Pools         | Template | es  |
|---------------------------------|-----------------|------------------|---------------|----------|-----|
| New Server New Desktop Edit Rei | move]   🕨   🖷 🔳 | Migrate          | Make Template | Export M | ove |
| Name                            | Cluster         | Host             | IP Address    | Memory   | С   |
| No results found                |                 |                  |               |          |     |

#### ②New Server Virtual Machine の登録画面が表示されるので、必要な項目を入力します。

| New Server Virtual M                                                                  | lachine                                                                                                    | 0                                                                                                    |
|---------------------------------------------------------------------------------------|----------------------------------------------------------------------------------------------------|----------------------------------------------------------------------------------------------------|
| General<br>Console                                                                    | Data Center:<br>Host Cluster:                                                                                    | Local                                                                                                    |
| Host<br>High Availability<br>Resource Allocation<br>Boot Options<br>Custom Properties | Name:<br>Description:<br>Based on Template:<br>Memory Size:<br>Total Cores:<br>CPU Sockets:<br>Operating System: | RHEL63x64         Blank         4 GB         1         1         1         1         Red Hat Enterprise Linux 6x x64 |
|                                                                                       |                                                                                                    | OK Cancel                                                                                                    |

③Console の Protocol: を"VNC"に変更して、「OK」をクリックします。(マウスの操作性が改善されます。)

| New Server Virtual N | Machine     |          |    | 8      |
|----------------------|-------------|----------|----|--------|
| General              | Protocol:   | VNC      |    |        |
| Console              | USB Policy: | Disabled | V  |        |
| Host                 | 「           |          |    |        |
| High Availability    |             |          |    |        |
| Resource Allocation  |             |          |    |        |
| Boot Options         |             |          |    |        |
| Custom Properties    |             |          |    |        |
|                      |             |          |    |        |
|                      |             |          |    |        |
|                      |             |          |    |        |
|                      |             |          |    |        |
|                      |             |          |    |        |
|                      |             |          |    |        |
|                      |             |          |    |        |
|                      |             |          | ОК | Cancel |

④仮想ネットワークデバイスを設定します。「Configure Network Interfaces」をクリックします。

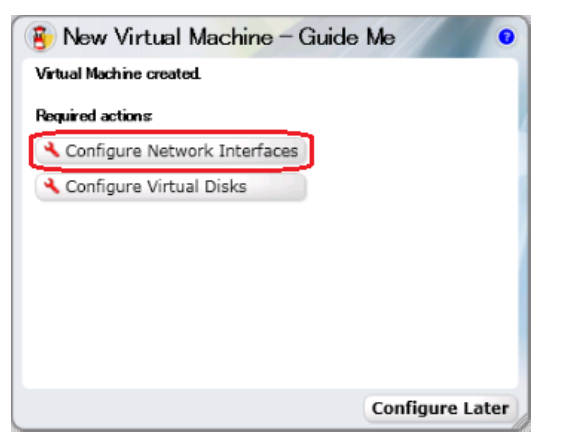

⑤Type:Iこ「Red Hat VirtIO」を選択して、「OK」をクリックします。

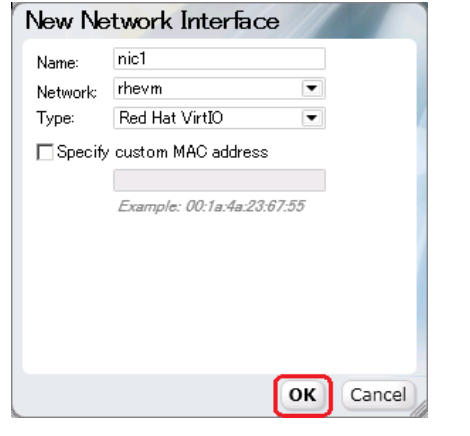

⑥次に仮想ディスクを構成します。「Configure Virtual Disks」をクリックします。

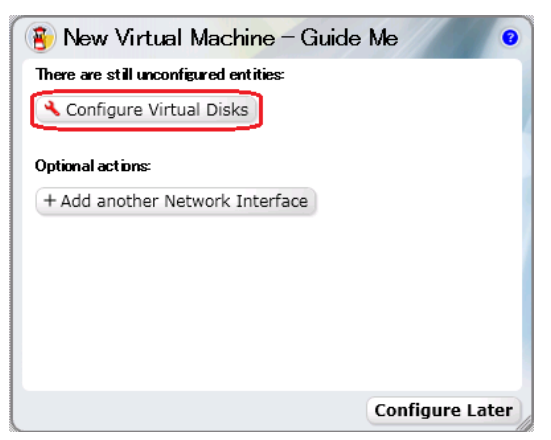

⑦ディスクのサイズを指定します。Interfaceは「VirtIO」を指定して、「OK」をクリックします。

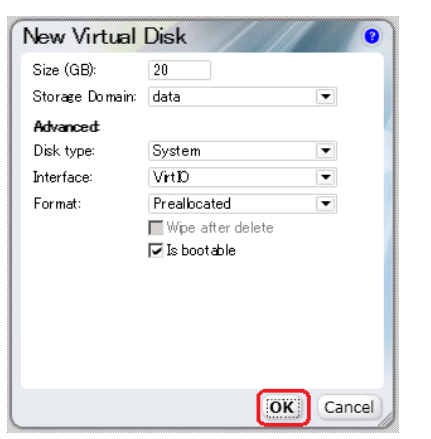

### ⑧設定が完了したら、「Configure Later」をクリックします。

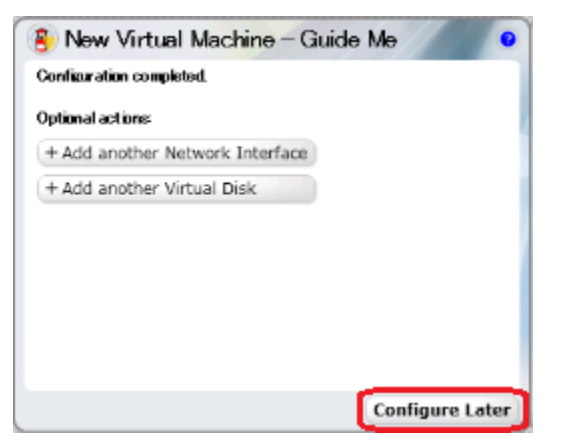

⑨VM が作成されます。右クリックして、「Run Once」をクリックします。

| RHFL63x64 | 🚍 Loca | L |                                             | 0% |
|-----------|--------|---|---------------------------------------------|----|
| KHEL63X64 | E Loca |   | New Server<br>New Desktop<br>Edit<br>Remove |    |
|           |        |   | Run Once<br>Run                             |    |

①「Attach CD」にチェックを付けて、アップロード済みの Acronis Bootable Media の iso イメージを指定します。
 設定が完了したら「OK」をクリックします。

| Run Virtual Ma                                         | achine(s)               |
|--------------------------------------------------------|-------------------------|
| Boot Options:                                          |                         |
| 🔲 Attach Floppy                                        | virtio-win-1.4.0.vfd 💌  |
| 🔽 Attach CD                                            | ABR115AL ja-JP_32308E 💌 |
| Boot Sequence:<br>Hard Disk<br>CD-ROM<br>Network (PXE) |                         |
| 🔲 Run Stateless                                        |                         |
| 🔲 Start in Pause                                       | Mode                    |
| Linux Boot Option                                      | s:                      |
| kernel path<br>initrd path<br>kernel params            |                         |
| Custom Properties                                      |                         |
| Display Protocol<br>VNC<br>Spice                       |                         |
|                                                        | OK Cancel               |

①VM が起動します。コンソールを開くため、 **!** *! を*クリックします。

| Data Centers  | Clusters       | Hosts  | Storage | Virtual Machines | Pools         | Template  | es Us     | sers     | Events     | Monitor                   |
|---------------|----------------|--------|---------|------------------|---------------|-----------|-----------|----------|------------|---------------------------|
| New Server Ne | w Desktop Edit | Remove |         | 🖳 🚽 Migrate      | Make Template | Export Mo | ove 📘 🛓 🤇 | Guide Me | ssign tags | <prev next="">&gt;</prev> |
| Name          |                | C      | luster  | Host             | IP Address    | Memory    | CPU       | Network  | Display    | Status                    |

- 3. 仮想マシンを CD/DVD から起動します。
- 4. しばらくすると下記ような画面になりますので、Acronis Backup & Recovery 11.5 (64 ビット)をクリックします

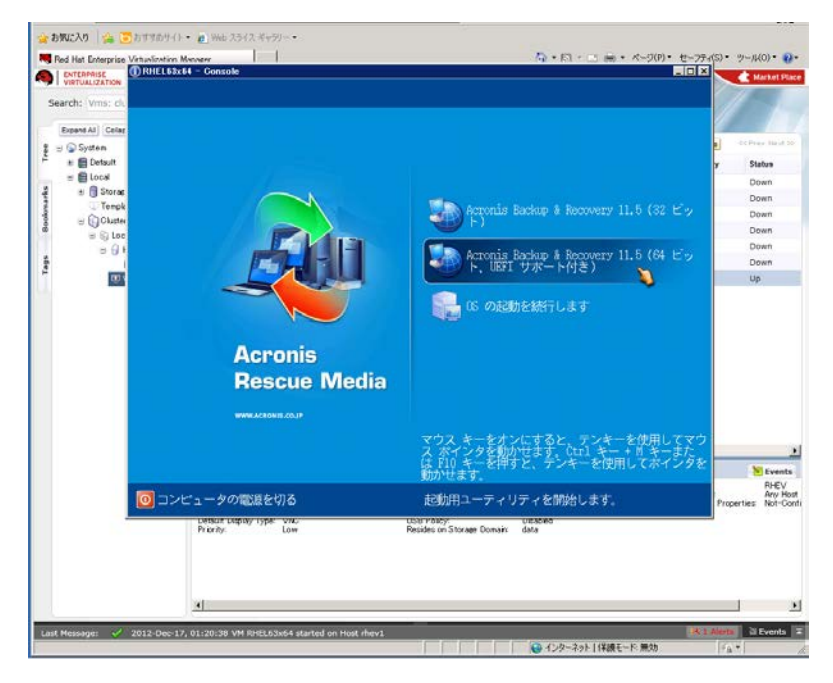

①「ツール」、「ボリューム表記の変更」を選択します。

| * Astonis Backup & Reco                          | weby ILiりー ionの としてこのコンピュークに接続で                                                | 1一方乃得到5                  |         |
|--------------------------------------------------|--------------------------------------------------------------------------------|--------------------------|---------|
| 日日 ※アクション・                                       | ※ツール・ 国ナビゲーション・ シヘルプ・                                                          |                          | Acronis |
| 'localhost' へようこそ<br>コンソールは管理対象の:                | <ul> <li>③ ネットワークの設定</li> <li>◎ ボリュ ム表記の変更</li> </ul>                          | こは使用するツールを選択してください。      |         |
| 今すくバックア<br>バックアップ E<br>ビュータのバッ                   | ● Acronis リカハリ マネーシャのアクティフ化<br>◎ iSCSI/MDAS デバイスの構成<br>● Universal Restore の適用 | 作成されたバックアップ<br>一夕を復元します。 |         |
| シンション<br>いhiversal Restore<br>ナビゲーション<br>〒 テーア管理 | の 適用 🍋 格納城の 参照                                                                 |                          |         |
|                                                  |                                                                                |                          |         |

②ボリューム表記を「Linux 形式による表記」に指定して、「OK」をクリックします。

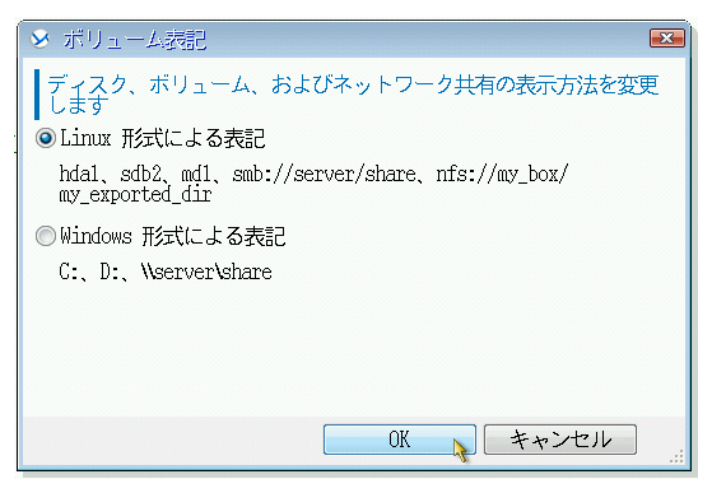

#### 5. 次の画面で「復元」をクリックします。

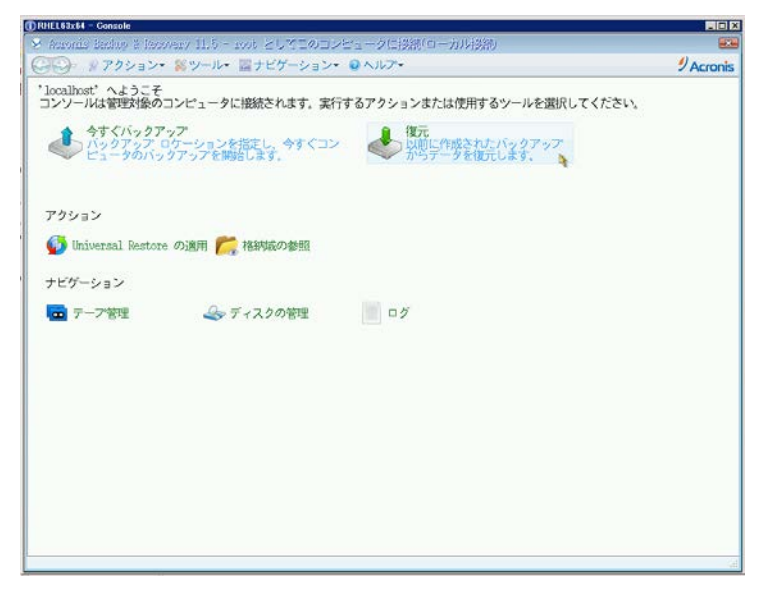

#### 6. 復元タスク作成画面が表示されます。

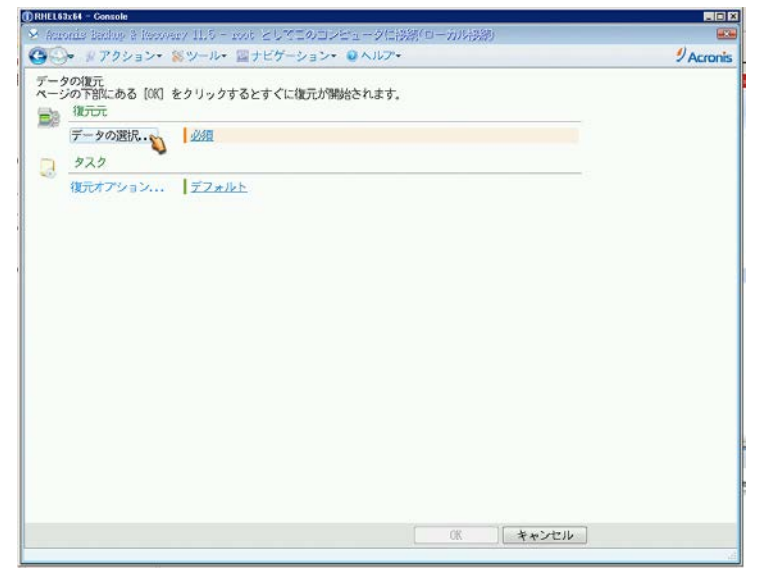

7.「データの選択」をクリックし、「アーカイブビュー」から保存済みのバックアップデータを指定します。

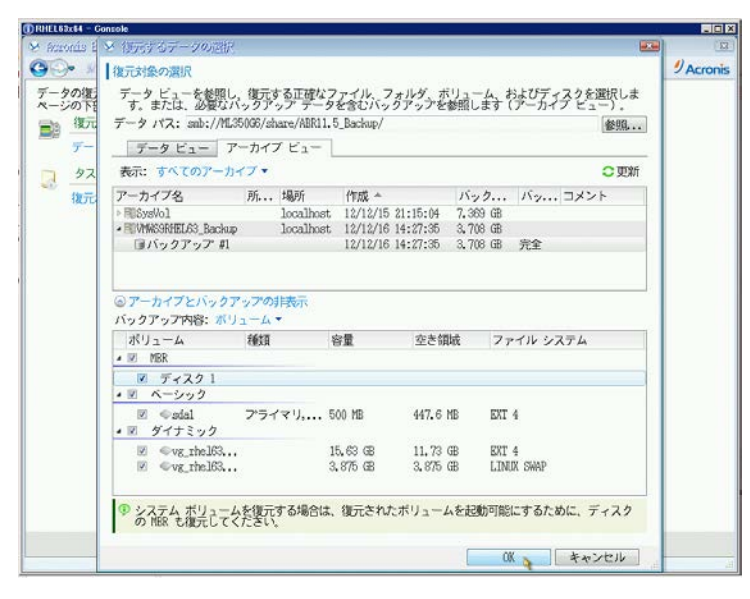

①LVM(論理ボリュームマネージャ)によって作成された MD デバイスやボリュームの復元では、

対応するボリューム構成が再作成されることが前提です。

ボリューム構成を確認し、「RAID/LVM の適用」をクリックして作成します。

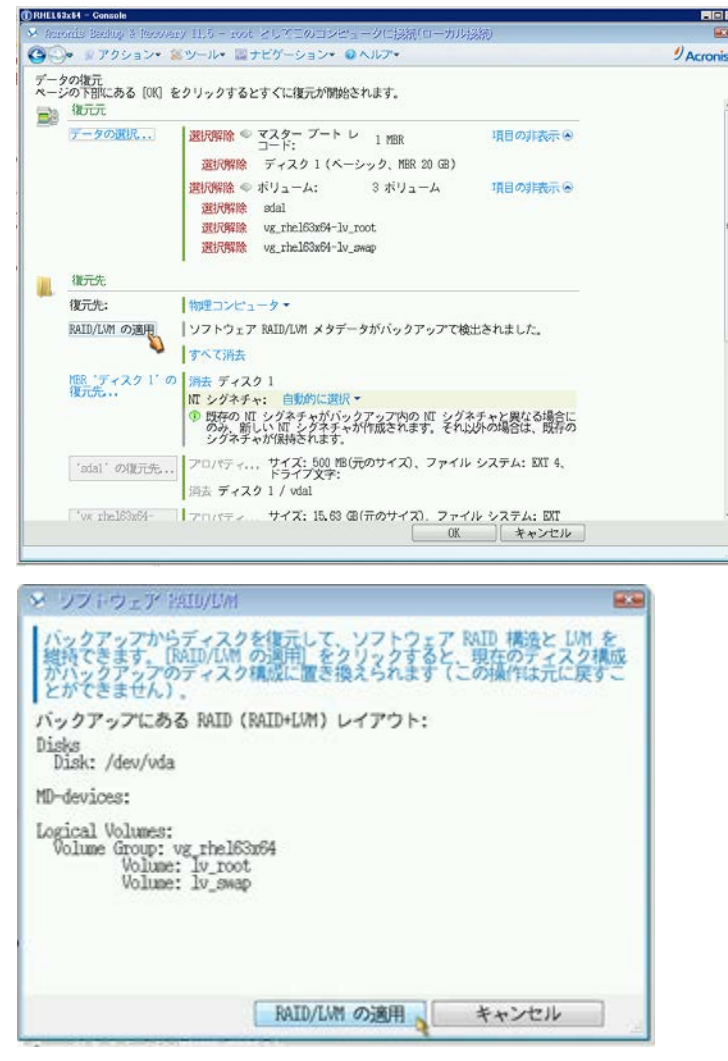

8. Universal Restore for Linux を「使用する」に変更します。

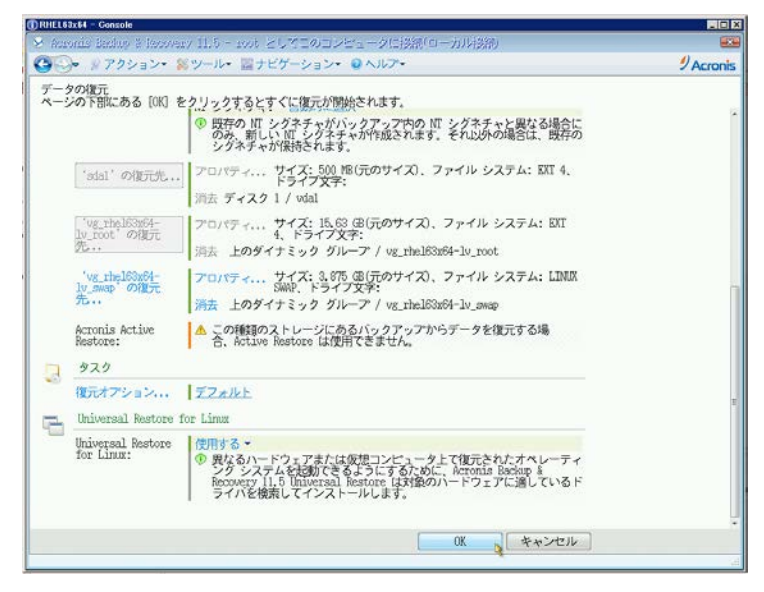

画面右下の「OK」ボタンをクリックし、復元タスクを開始します。復元処理が開始されます。
 ※マシンの電源は切らないでください。

| タスク    | バックアップ 設定 3   | 单行状况 雕歴                       |                   |  |
|--------|---------------|-------------------------------|-------------------|--|
| 9.詳細 ( | 停止            | and the second distriction    |                   |  |
| 名前     |               | コンピュータ進行状況                    | 191981            |  |
| のディス   | クまたはポリュームの復元  | localhost 41%                 | 12/12/16 16:40:10 |  |
|        |               |                               |                   |  |
|        | × 'ディスクまたはオリュ | ームの約天 詳細                      |                   |  |
|        | アクティビティ・ディス・  | ウまたはポリュームの復元 の詳細              | 語の表示              |  |
|        | 9Y90 0 6      |                               |                   |  |
|        | 5440          | 12712707070707070707070707020 | 20                |  |
|        | 名前:           | ディスクまたはボリュームの復分               | ī.                |  |
|        | <b>説明</b> :   | ディスクおよびボリュームを復う               | <b>こしています。</b>    |  |
|        | 進行状況:         | 41%                           |                   |  |
|        | 開始日:          | 12/12/16 16:40:10             |                   |  |
|        | 復元中:          | ラベルなし                         |                   |  |
|        | 経過時間:         | 49 秒                          |                   |  |
|        | 残り時間:         | 1 秒                           |                   |  |
|        | 速度:           | 83,33 MB/秒                    |                   |  |
|        | 復元済みのファイル数:   | 0                             |                   |  |
|        | 復元済みのバイト数:    | 3,738 GB                      |                   |  |
|        |               |                               |                   |  |

 10. 復元処理が完了すると、正常終了と表示されますので、「閉じる」をクリックして画面を閉じます。
 ※ 警告を伴う正常終了と表示される場合がありますが、異なる環境への復元処理を実行していることが 理由となります。この警告は無視して頂いても問題ありません。

これで復元(P2V)は完了です。 CD/DVD を取り出し、マシンを再起動してください。